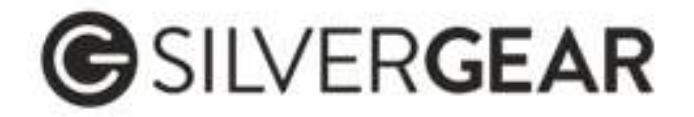

# User's Manual

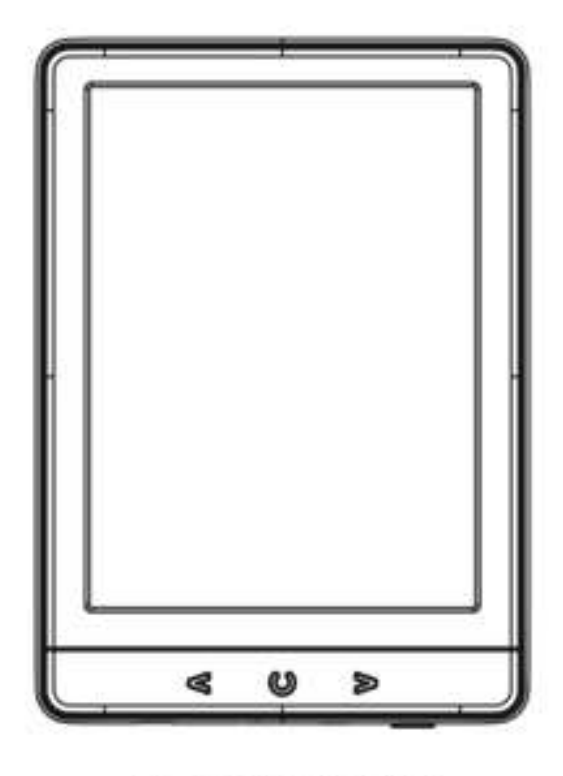

E-READER

4470 & 4654 E-Reader Manual & FAQ

## Nederlands

#### <u>Blader record</u>

Hier zie je wat je als laatst hebt geopend, klik je op een boek, dan kom je gelijk waar je was gestopt.

#### <u>Bibliotheek</u>

Een overzicht van jouw boeken op alfabetische volgorde. Deze alfabetische volgorde is niet aan te passen, de e-reader pakt de eerste letter van de naam van het bestand. Dit kan dus de titel of de auteur zijn, afhankelijk hoe deze is opgeslagen. Wil je dit veranderen, dan dien je de bestandsnaam te veranderen voordat je deze op de e-reader zet.

#### eBoeken zoeken

Hiermee zoek je tussen de boeken die je op jouw e-reader gezet hebt.

#### <u>Verkenner</u>

Werkt zoals de 'Verkenner' op een computer, hier kan je alle bestanden bekijken maar ook op map niveau als je ze in mappen op de e-reader geladen hebt.

#### <u>Afbeeldingen</u>

Wanneer je afbeeldingen op jouw e-reader hebt geladen, vind je die hier terug.

#### **Spelsimulator**

Hier staan twee spelletjes die je kan spelen op de e-reader.

#### E-dictie

Dit is een woordenboek, voor als je woorden in het boek wat je leest niet begrijpt.

#### <u>Kalender</u>

Hierop kan je de kalender van het jaar inzien, je kan hier geen nieuwe afspraken invoeren.

## Instellingen

Het menu voor alle algemene instellingen van de e-reader.

## Browser history

Here you see what you had opened last, click on a book to pick up right where you left off.

## <u>Library</u>

An overview of all your books in alphabetical order. This alphabetical order cannot be changed, the e-reader takes the first letter of the file name. This can be the title of the book or the author, depending on how it was saved. If you want to change this, you need to change the filename before uploading the file on the ereader.

## Search eBooks

Search through all the books you have uploaded on your e-reader.

## Explorer

Works like the 'File explorer' on a computer. Here you can view all files as well as their respective folders if you have uploaded them into folders on the e-reader.

## Pictures

If you have uploaded images onto your e-reader, you can view them here.

## <u>Game</u>

Here are two games that you can play on the e-reader.

## Electronic Dictionary

This is a dictionary, for when you do not understand words in the book you're reading.

## <u>Calendar</u>

Here you can see the calendar for the year, you cannot enter new appointments.

## <u>Settings</u>

The menu with access to all general settings of the e-reader

## Browser-Verlauf

Hier können Sie sehen, was Sie zuletzt geöffnet haben. Klicken Sie auf ein Buch, um dort fortzufahren, wo Sie aufgehört haben.

## <u>Bibliothek</u>

Eine Übersicht Ihrer Bücher in alphabetischer Reihenfolge. Diese alphabetische Reihenfolge kann nicht geändert werden, der E-Reader verwendet den ersten Buchstaben des Dateinamens. Dies kann der Titel oder der Autor sein, je nachdem, wie das Buch gespeichert wurde. Wenn Sie die Reihenfolge ändern möchten, müssen Sie den Dokumentnamen ändern, bevor Sie das Buch auf den E-Reader laden.

## <u>eBooks suchen</u>

Durchsucht die Bücher, die Sie auf Ihrem E-Reader gespeichert haben.

## Explorer

Funktioniert wie der "Explorer" auf einem Computer. Hier können Sie alle Dateien anzeigen, auch auf Ordnerebene, wenn Sie sie in Ordner auf dem E-Reader geladen haben.

## <u>Bilder</u>

Wenn Sie Bilder auf Ihren E-Reader geladen haben, finden Sie diese hier.

## <u>Spiel</u>

Hier finden Sie zwei Spiele, die Sie auf Ihrem E-Reader spielen können.

## Electronic Dictionary

Dies ist ein Wörterbuch. Praktisch, wenn man ein Wort im Buch das man gerade liest nicht versteht.

## <u>Kalender</u>

Hier sehen Sie den Jahreskalender, Sie können keine neuen Termine eintragen.

## <u>Einstellungen</u>

Das Menü für alle allgemeinen Einstellungen des E-Readers.

## <u>NULL</u>

Ici vous pouvez voir ce que vous avez ouvert la dernière fois, cliquez sur un livre pour reprendre là où vous vous êtes arrêté.

## <u>Bibliothèque</u>

Un aperçu de vos livres par ordre alphabétique. Cet ordre alphabétique ne peut pas être modifié, le lecteur électronique prend la première lettre du nom du fichier. Il peut s'agir du titre ou de l'auteur, selon la manière dont le fichier a été enregistré. Si vous souhaitez modifier cet ordre, vous devez le faire avant de le placer sur le lecteur électronique.

#### Rechercher eBooks

Recherche parmi les livres que vous avez placés sur votre lecteur électronique.

#### Explorer

Fonctionne comme l'explorateur d'un ordinateur. Ici, vous pouvez visualiser tous les fichiers ainsi que les dossiers si vous les avez chargés dans des dossiers sur le lecteur électronique.

#### <u>Images</u>

Si vous avez chargé des images sur votre e-reader, vous pouvez les trouver ici.

#### <u>Jeu</u>

Voici deux jeux auxquels vous pouvez jouer sur votre e-reader.

## Electronic Dictionary

Il s'agit d'un dictionnaire, pour les cas où vous ne comprenez pas les mots du livre que vous lisez.

## <u>Calendrier</u>

Vous pouvez consulter ici le calendrier de l'année. Vous ne pouvez pas y inscrire de nouveaux rendez-vous.

#### Paramètres

Le menu pour tous les paramètres généraux de l'e-reader.

| ⓒ ← ♡ ♥ ■ 2024-01-      | 09 13:11 |
|-------------------------|----------|
| C Vernieuwen-modus      | 0        |
| Stroominstellingen      | 0        |
| Datum & Tijd            | 0        |
| A systeem taal          | O        |
| Formaat apparaat?       | 0        |
| ③ Standaardinstellingen | 0        |
| Apparaat informatie     | 0        |
| Helderheid aanpassen    | 0        |
|                         | 1/       |

# Instellingen / Settings / Einstellungen / Paramètres

## Nederlands

## Vernieuwingsmodus

Hier stel je in hoe vaak de e-reader het scherm ververst zodat er geen letters in 'gebrand' blijven staan. Als je deze teveel vindt flikkeren, zet deze dan op 5 pagina's.

## <u>Stroominstellingen</u>

Hier kan je instellen wat er gebeurt als je de e-reader een tijdje niet gebruikt. Je kan hier afsluitinstellingen en slaapinstellingen ingeven.

## <u>Datum & Tijd</u>

Stel hier de tijdsindeling (12u/24u) en datum in.

## <u>Systeem taal</u>

Selecteer hier de taal waarin je de e-reader wilt hebben. Je kan kiezen uit Nederlands, Engels, Duits, Italiaans, Frans, Pools, Spaans, Portugees, Hongaars, Zweeds, Russisch.

## Formaat apparaat

Hiermee kan je de e-reader formatteren als deze vastgelopen is, let op, hiermee verwijder je alle gegevens op de e-reader en werkt als een hard reset.

## <u>Standaardinstellingen</u>

Hiermee herstel je de standaardinstellingen van de e-reader. Let op, dit verwijderd ook alle bestanden op de e-reader.

## Apparaat informatie

Dit geeft het modelnummer en de versie aan plus hoeveel geheugen je gebruikt en nog vrij hebt.

## <u>Helderheid aanpassen</u>

Stel hier in hoe je jouw scherm het liefst wilt hebben. De bovenste geeft de koelte van het licht weer, de onderste is voor de helderheid. Voor minder stress aan je ogen, kies je voor een lage op de eerste rij en een iets hogere optie op de tweede rij.

#### Refresh mode

Here you set how often the e-reader refreshes the screen so that no letters are left 'burned' in. If you find this one flickering too much, set it to 5 pages.

#### Power settings

Here you can set what happens when you don't use the e-reader for a while. You can enter shutdown settings and sleep settings here.

#### <u>Date & Time</u> Set the time format (12h/24h) and date here.

#### <u>Language</u>

Select the language you want the e-reader to be in. You can choose from Dutch, English, German, Italian, French, Polish, Spanish, Portuguese, Hungarian, Swedish, Russian.

#### Format device

Allows you to format the e-reader if it has crashed, note that this will delete all data on the e-reader and works like a hard reset.

#### Default settings

Restores the e-reader's default settings. Note, this also deletes all files on the e-reader.

## Device information

This shows the model number and version plus how much memory you are using and have free.

#### <u>Brightness</u>

Set how you prefer your screen here. The top one shows the coolness of the light, the bottom one is for brightness. For less stress on your eyes, choose a low one on the first row and a slightly higher option on the second row.

## Anzeige aktualisieren

Hier können Sie einstellen, wie oft der E-Reader den Bildschirm aktualisieren soll, damit die Buchstaben nicht "eingebrannt" werden. Wenn Sie finden, dass es zu oft flackert, stellen Sie es auf 5 Seiten ein.

## Power-Management

Hier können Sie einstellen, was passieren soll, wenn Sie den E-Reader längere Zeit nicht benutzen. Sie können hier die Einstellungen für das Herunterfahren und den Ruhezustand vornehmen.

## Datum und Zeit

Stellen Sie hier das Zeitformat (12h/24h) und das Datum ein.

## <u>Sprache</u>

Wählen Sie hier die Sprache, in der der E-Reader angezeigt werden soll. Sie können zwischen Niederländisch, Englisch, Deutsch, Italienisch, Französisch, Polnisch, Spanisch, Portugiesisch, Ungarisch, Schwedisch und Russisch wählen.

## Gerät formatieren

Hier können Sie den E-Reader formatieren, wenn er abgestürzt ist. Beachten Sie, dass dadurch alle Daten auf dem Reader gelöscht werden und es sich um einen Hard Reset handelt.

## <u>Standardeinstellungen</u>

Setzt den E-Reader auf die Standardeinstellungen zurück. Beachten Sie, dass dabei auch alle Dateien auf dem Reader gelöscht werden.

## Geräte-Information

Zeigt die Modellnummer und Version sowie den belegten und freien Speicherplatz an.

## <u>Helligkeit</u>

Stellen Sie hier Ihre bevorzugte Bildschirmhelligkeit ein. Der obere Wert steht für kühleres Licht, der untere Wert für helleres Licht. Um Ihre Augen zu schonen, wählen Sie in der ersten Zeile eine niedrige Einstellung und in der zweiten Zeile eine etwas höhere.

#### Mode d'actualisation

Ce mode permet de définir la fréquence à laquelle l'e-reader rafraîchit l'écran afin que les lettres ne restent pas « brûlées ». Si vous trouvez que ce mode clignote trop, réglez-le sur 5 pages.

#### Param. alimentation

Vous pouvez régler ici ce qui se passe lorsque vous n'utilisez pas l'e-reader pendant un certain temps. Vous pouvez entrer les paramètres d'arrêt et de mise en veille ici.

#### Date & heure

Réglez ici le format de l'heure (12h/24h) et la date.

#### <u>Langue</u>

Sélectionnez ici la langue dans laquelle vous souhaitez que l'e-reader fonctionne. Vous avez le choix entre le néerlandais, l'anglais, l'allemand, l'italien, le français, le polonais, l'espagnol, le portugais, le hongrois, le suédois et le russe.

## Format l'appareil?

Permet de formater l'e-reader s'il est tombé en panne. Notez que cette opération supprime toutes les données de l'e-reader et fonctionne comme une réinitialisation.

## Paramètres par défaut

Restaure les paramètres par défaut de l'e-reader. Notez que cette opération supprime également tous les fichiers de l'e-reader.

#### Infos sur l'appareil

Affiche le numéro de modèle et la version de l'appareil, ainsi que la quantité de mémoire utilisée et restante.

#### Ajustement de lum

Réglez ici la luminosité de votre écran. La partie supérieure indique la froideur de la lumière, la partie inférieure la luminosité. Pour moins fatiguer vos yeux, choisissez une luminosité faible sur la première ligne et une option légèrement plus élevée sur la deuxième ligne.

## Leesmenu / Reading menu / Menü lesen / Menu de lecture

## NL

Om het leesmenu te openen, open je een boek en klik je na het laden van een pagina, eenmaal midden op de pagina zelf. Je ziet dan het volgende menu.

## ΕN

To open the reading menu, open a book and after loading a page, click once in the middle of the page itself. You will then see the following menu.

## DE

Um das Lesemenü zu öffnen, öffnen Sie ein Buch und klicken Sie nach dem Laden einer Seite einmal in die Mitte der Seite. Das folgende Menü erscheint.

## FR

Pour ouvrir le menu de lecture, ouvrez un livre et, après avoir chargé une page, cliquez une fois au milieu de la page elle-même. Le menu suivant s'affiche alors.

| merit of being the most concise at<br>extant in the literature of any age<br>Although I am not disposed to<br>workhouse, is in itself the<br>circumstance that can possibly b<br>say that in this particular instand<br>Twist that could by possibility ha<br>was considerable difficulty in ind<br>the office of respiration,—a trouc<br>custom has rendered necessary to<br>time he lay gasping on a little | er-twist.epub (0%)<br>and faithful specimen of biography,<br>e or country.<br>maintain that the being born in a<br>most fortunate and enviable<br>efall a human being, I do mean to<br>ce, it was the best thing for Oliver<br>we occurred. The fact is, that there<br>bucing Oliver to take upon himself<br>ablesome practice, but one which<br>o our easy existence; and for some<br>flock mattress, rather unequally |
|----------------------------------------------------------------------------------------------------|----------------------------------------------------------------------------------------------------|
| Fay. Toevoegen                                                                                                    | Draai het scherm                                                                                                    |
| Bladwijzerlijst                                                                                                    | Zwart/Wit tekst                                                                                                    |
| Inhoudsopgave                                                                                                    | Auto flip                                                                                                    |
| Aan fav. Toevoegen                                                                                                    | Vernieuwen-modus                                                                                                    |
| Ga naar pagina                                                                                                    | Over boek                                                                                                    |
| Zoeken                                                                                                    | Afsluiten                                                                                                    |
| Helderheid aanpassen                                                                                                    |                                                                                                    |
| Lettergrootte                                                                                                    | Contraction of the second                                                                                                    |
| Marge                                                                                                    | No. of the second second second second second second second second second second second second second second se                                                                                                    |

## Nederlands

<u>Fav. Toevoegen</u> Boekenlegger functie om snel later terug te vinden.

<u>Bladwijzerlijst</u> Hier vindt je jouw favoriete boekenlegger terug.

Inhoudsopgave Spring hiermee naar bepaalde delen in het boek als deze zijn ingedeeld.

<u>Aan fav. Toevoegen</u> Volledig boek aan favorieten toevoegen.

<u>Ga naar pagina</u> Spring hiermee gelijk naar een bepaald paginanummer.

<u>Zoeken</u> Zoek naar een woord in de tekst op de pagina waar je zit.

<u>Helderheid aanpassen</u> Pas hier de helderheid en warmte aan.

<u>Lettergrootte</u> Stel hier in hoe groot de tekst in jouw scherm moet worden weergeven.

<u>Marge</u> Stel hier in hoeveel ruimte er om jouw leesvenster heen overblijft.

<u>Draai het scherm</u> Handmatig jouw scherm 90C met de klok of 90C tegen de klok in draaien.

Zwart/Wit tekst Maak de tekst zwart of wit

<u>Auto flip</u> Zorgt dat de pagina's vanzelf worden omgedraaid

<u>Vernieuwen-modus</u> Zet deze op 3 of 5 pagina's zodat hij minder vaak flikkert

<u>Over boek</u> Gegevens over het boek vanuit de leverancier van het bestand

<u>Afsluiten</u> Sluit het lees-menu af, terug naar het boek

<u>Add bookmark</u> Bookmark function for quick later retrieval.

<u>Bookmarks</u> Find your favorite bookmark here.

Table of contents Use this to jump to certain sections in the book if they are classified.

<u>Add to favorites</u> Add entire book to favorites.

<u>Go to page</u> Jump straight to a particular page number.

<u>Search</u> Search for a word in the text on the page you are on.

<u>Brightness</u> Adjust brightness and warmth here.

<u>Font size</u> Set how large the text should be displayed on your screen here.

<u>Margin</u> Set how much space is left around your reading window here.

<u>Rotate screen</u> Manually rotate your screen 90C clockwise or 90C anticlockwise.

<u>Black/Wwhite text</u> Make the text black or white

<u>Auto flip</u> Makes the pages flip automatically

<u>Refresh mode</u> Set it to 3 or 5 pages so it flickers less often

<u>About book</u> Data about the book from the file supplier

Exit Exit the reading menu, back to the book

Lesezeichen setzen Lesezeichenfunktion für schnelles Wiederfinden zu einem späteren Zeitpunkt. Lesezeichen Hier finden Sie Ihr bevorzugtes Lesezeichen. Inhaltsverzeichnis Verwenden Sie diese Funktion, um zu einem Gerichtskapitel zu springen. Zu den Favoriten Hinzufügen Das gesamte Buch zu den Favoriten hinzufügen. <u>Gehe zu Seite</u> Springt direkt zu einer bestimmten Seitenzahl. Suche Suchen Sie nach einem Wort im Text auf der Seite, auf der Sie sich befinden. **Helligkeit** Hier können Sie Helligkeit und Wärme einstellen. **Schriftgröße** Stellen Sie hier ein, wie groß der Text auf Ihrem Bildschirm angezeigt werden soll. Seitenrand Stellen Sie hier ein, wie viel Platz um Ihr Lesefenster herum gelassen wird. Bildschirm drehen Drehen Sie Ihren Bildschirm manuell um 90 Grad gegen den Uhrzeigersinn. Schwarz/Weiß Text Stellen Sie den Text schwarz oder weiß ein. Automatisches Blättern Blättert die Seiten automatisch um Anzeige aktualisieren Auf 3 oder 5 Seiten einstellen, damit es weniger oft flackert Buchinfo Informationen über das Buch vom Anbieter Verlassen Lesemenü verlassen, zurück zum Buch

<u>Ajouter signet</u> Fonction de mise en place d'un signet pour une consultation ultérieure rapide.

<u>Signets</u> Retrouvez ici votre signet favori.

<u>Table des matières</u> Cette fonction permet d'accéder à un chapitre du tribunal lorsqu'il est classé.

<u>Ajouter aux favoris</u> Ajouter un livre entier aux favoris.

<u>Aller à la page</u> Permet d'accéder directement à un numéro de page spécifique.

<u>Rechercher</u> Rechercher un mot dans le texte de la page sur laquelle vous vous trouvez.

<u>Ajustement de lum</u> Réglez ici la luminosité et la chaleur.

<u>Taille police</u> Définissez ici la taille du texte à afficher sur votre écran.

<u>Marge</u> Définissez ici l'espace laissé autour de votre fenêtre de lecture.

<u>Pivoter l'écran</u> Manuellement pivoter l'écran de 90 degrés dans le sens et dans le sens inverse.

<u>Black/White text</u> Permet de rendre le texte noir ou blanc.

<u>Bascule auto.</u> Permet de tourner les pages automatiquement.

<u>Mode actualisation</u> Réglez-le sur 3 ou 5 pages pour qu'il clignote moins souvent.

À propos du livre Données sur le livre provenant du fournisseur de fichiers

<u>Sortie</u> Quitter le menu de lecture, revenir au livre

# FAQ – Frequently asked questions

## Nederlands

- De e-reader flikkert de hele tijd
   Dit komt doordat de vernieuwingsmodus op 'elke pagina' staat. Zet deze op 'Na 5 pagina's' om dit te verminderen. Het knipperen zal nooit helemaal weggaan omdat het een e-reader is die werkt op e-inkt. Het verversen zorgt ervoor dat de tekst niet ingebrand wordt op het scherm.
- <u>De e-reader is traag</u>
   Zet er minder boeken op, bijvoorbeeld 10 stuks in plaats van 150 stuks.
- Hij leest niet alle bestanden even goed
   Dit komt waarschijnlijk doordat het geen EPUB bestand is maar een PDF of een bestand wat is doorgestuurd van iemand anders.
- Hoe verwijder ik een bestand van de e-reader?
   Dit doe je door de e-reader te koppelen aan de computer of de SD kaart in de computer te doen. Daar kan je de bestanden verwijderen.
- <u>E-Reader zit vast en reageert nergens meer op</u>
   je kan hierbij nog een handmatige harde reset doen. Hiervoor duw je met
   een pinnetje in het rechtergaatje van de e-reader, naast de power knop.

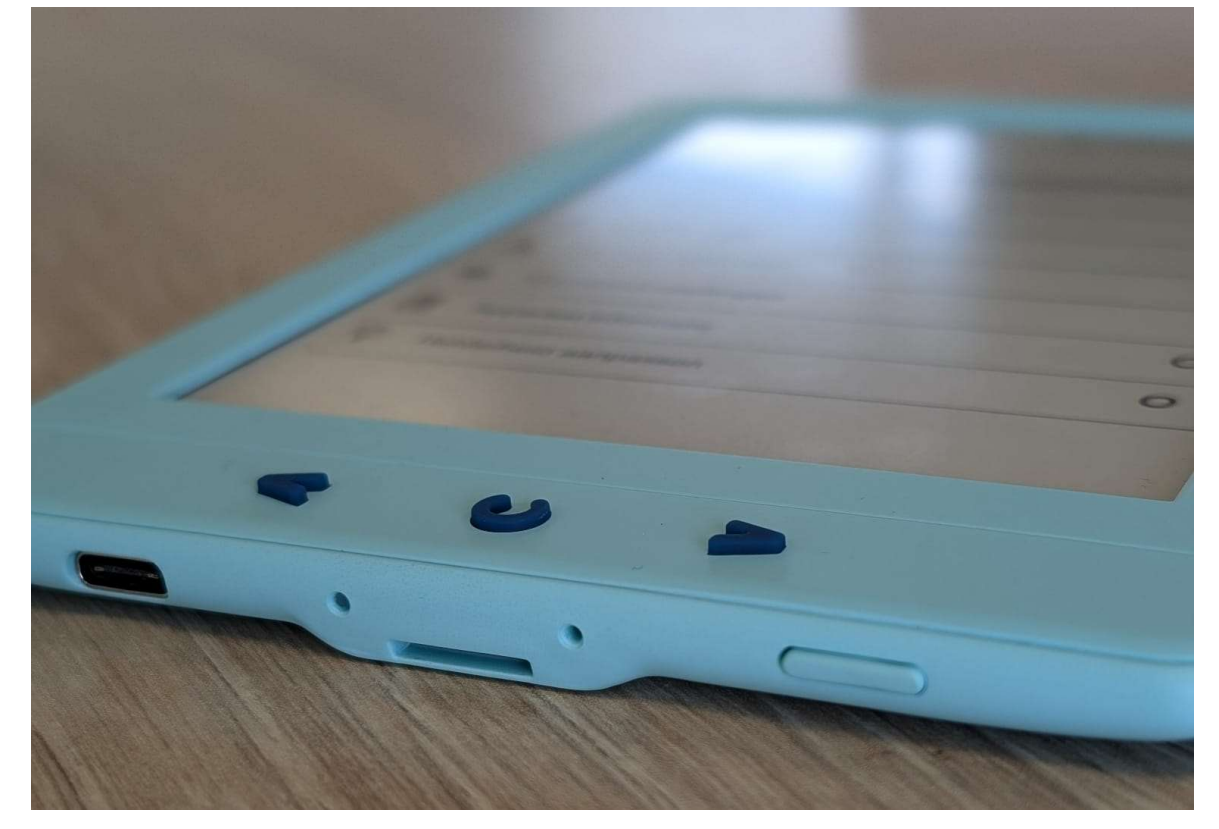

- The e-reader flickers all the time
   This is because the refresh mode is set to 'every page'. Set it to 'After 5
   pages' to reduce this. The flickering will never go away completely because
   it is an e-reader that runs on e-ink. Refreshing ensures that the text is not
   burned into the screen.
- <u>The e-reader is slow</u>
   Put fewer books on it, e.g. 10 instead of 150.
- <u>The e-reader doesn't read all files well</u>
   This is probably because it is not an EPUB file but a PDF or a file forwarded from someone else.
- How do I delete a file from the e-reader?
   You do this by connecting the e-reader to the computer or inserting the SD card into the computer. There you can delete the files.
- <u>E-Reader is stuck and no longer responds to anything</u> You can do a manual hard reset. To do this, push a pin into the right hole of the e-reader, next to the power button.

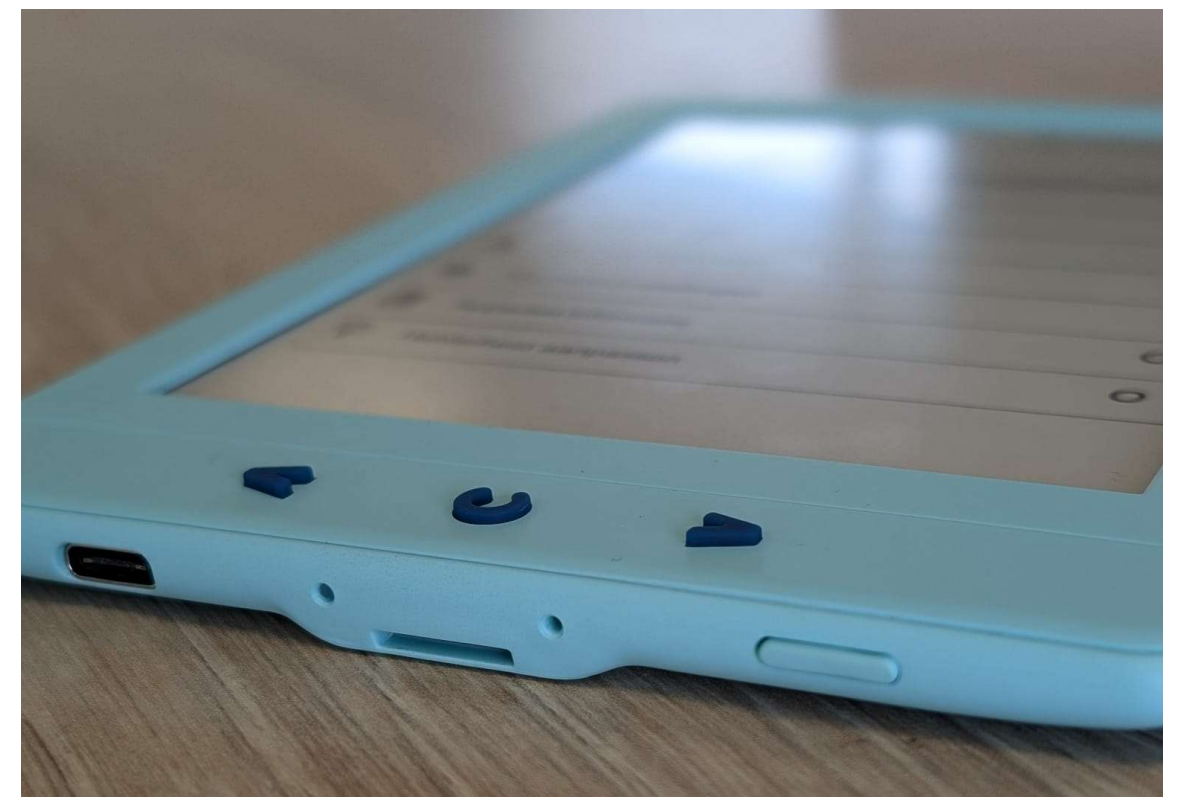

- Der E-Reader flackert die ganze Zeit
- Das liegt daran, dass der Aktualisierungsmodus auf "Jede Seite" eingestellt ist. Stellen Sie ihn auf "Alle 5 Seiten", um das Flackern zu verringern. Das Flackern wird nie ganz verschwinden, da es sich um einen E-Reader handelt, der mit E-Ink arbeitet. Die Aktualisierung sorgt dafür, dass der Text nicht in den Bildschirm eingebrannt wird.
- <u>Der E-Reader ist langsam</u>
   Legen Sie weniger Bücher darauf, z. B. 10 statt 150.
- Er liest nicht alle Dateien gleich gut
   Das liegt wahrscheinlich daran, dass es sich nicht um eine EPUB-Datei, sondern um eine PDF-Datei oder eine Datei handelt, die von jemand anderem weitergeleitet wurde.
- <u>Wie kann ich eine Datei vom E-Reader löschen?</u>
   Dazu müssen Sie den E-Reader an den Computer anschließen oder die SD-Karte in den Computer einlegen. Dort können Sie die Dateien löschen.
- Der E-Reader hängt fest und reagiert auf nichts mehr
   Sie können einen manuellen Hard-Reset durchführen. Stecken Sie dazu
   einen Stift in das rechte Loch des E-Readers neben dem Einschaltknopf.

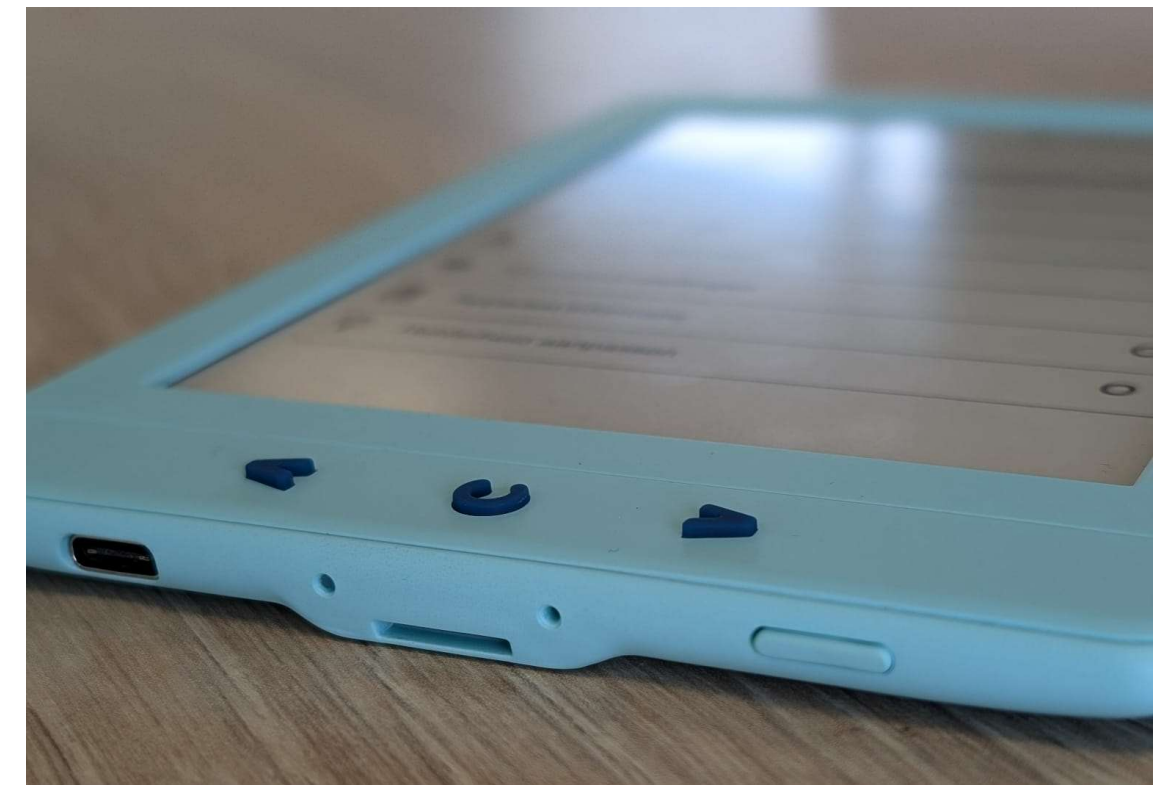

- L'e-reader clignote en permanence
   Cela est dû au fait que le mode d'actualisation est réglé sur « chaque page ». Réglez-le sur « Après 5 pages » pour réduire ce phénomène. Le scintillement ne disparaîtra jamais complètement car il s'agit d'un ereader qui fonctionne à l'encre électronique. L'actualisation permet de s'assurer que le texte n'est pas gravé dans l'écran.
- <u>Le lecteur électronique est lent</u>
   Mettez moins de livres dessus, par exemple 10 au lieu de 150.
- <u>Il ne lit pas tous les fichiers de la même manière</u>
   C'est probablement parce qu'il ne s'agit pas d'un fichier EPUB mais d'un
   PDF ou d'un fichier transmis par quelqu'un d'autre.
- <u>Comment supprimer un fichier du lecteur électronique ?</u>
   Vous pouvez le faire en connectant le lecteur électronique à l'ordinateur ou en insérant la carte SD dans l'ordinateur. Vous pouvez alors supprimer les fichiers.
- Le lecteur électronique est bloqué et ne répond plus à rien.
   Vous pouvez effectuer une réinitialisation manuelle. Pour ce faire, insérez une épingle dans le trou droit de l'e-reader, à côté du bouton d'alimentation.

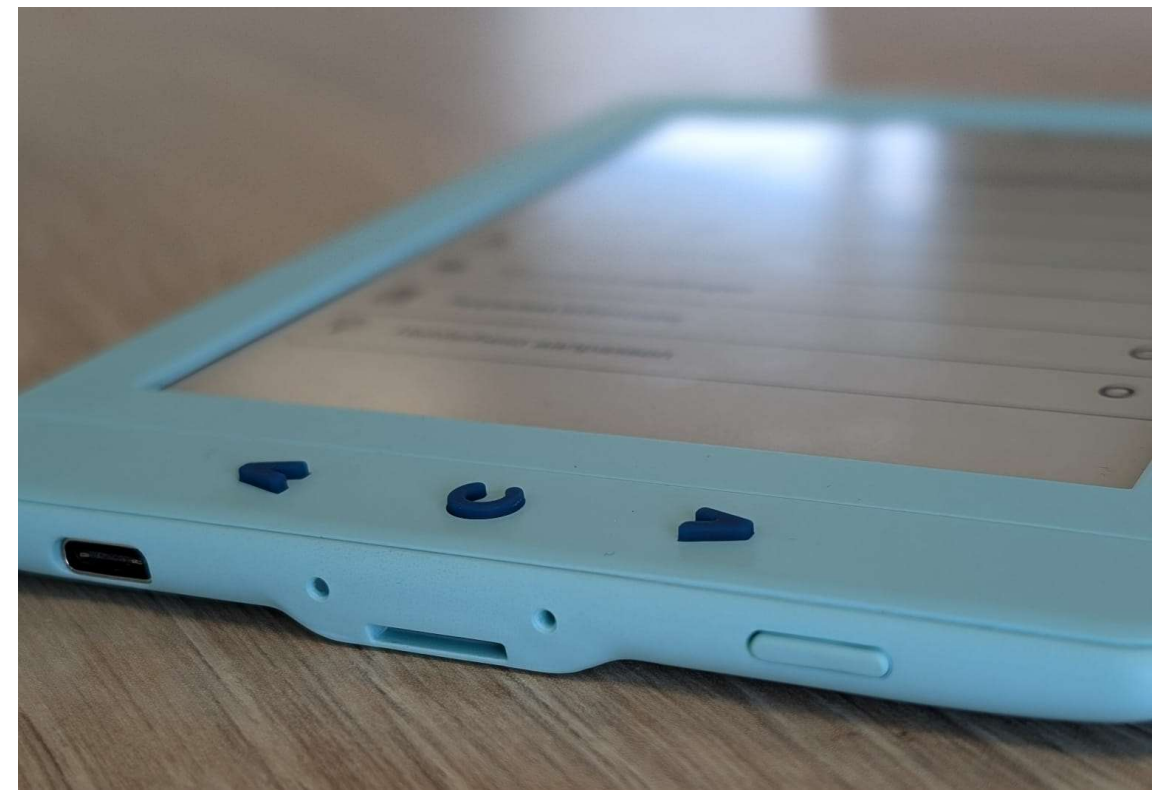